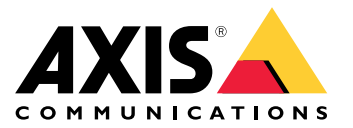

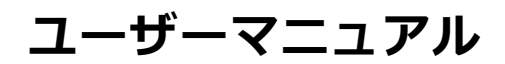

目次

| 製品の概要<br>設定                      |                    |
|----------------------------------|--------------------|
| 本<br>製品について<br>音<br>売<br>        |                    |
| イベント<br>トラブルシューティング              |                    |
| <b>江椋</b><br>LEDインジケーター<br>コネクター | ····· /<br>····· 7 |

製品の概要

製品の概要

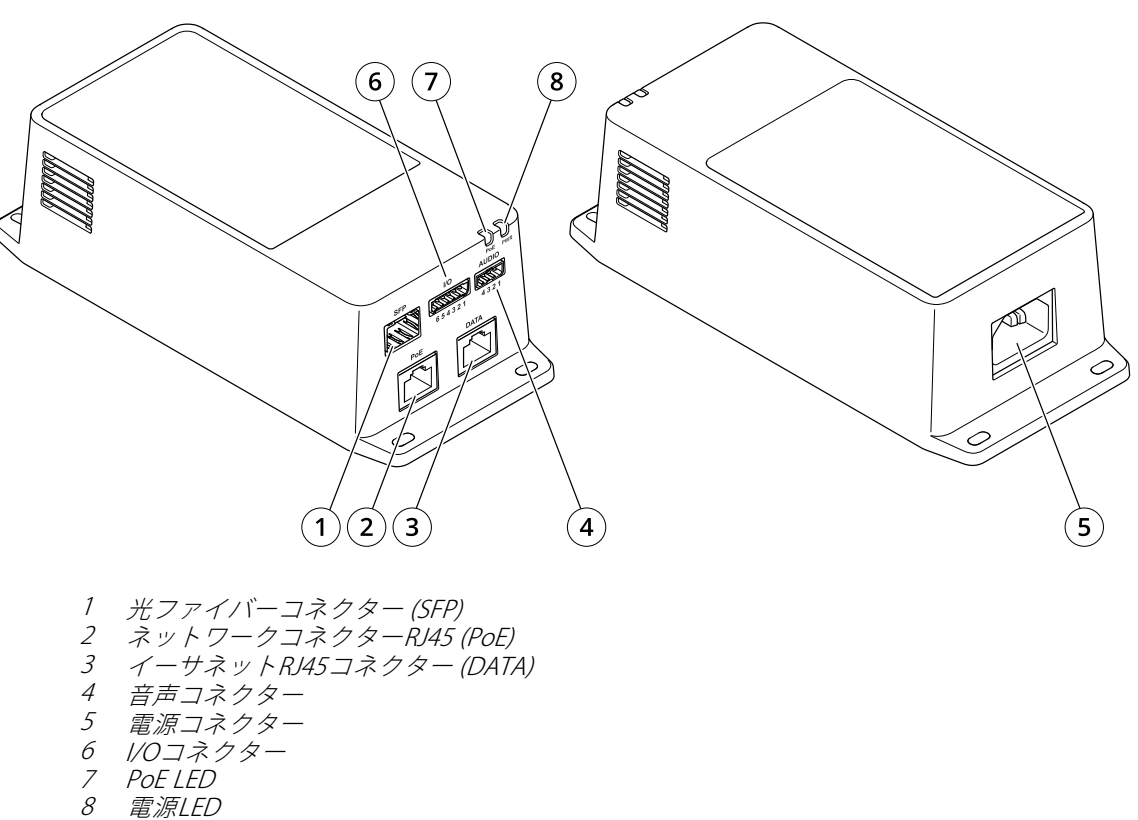

電源LED

## 設定

### 設定

### 本製品について

最新のファームウェアバージョンでサポートされているAxisネットワークカメラに接続すると、カメラのWebペー ジに音声とI/Oの設定が表示されます。

本マニュアルで説明しているすべての設定はカメラのWebページから行うことができます。

### 音声

### 録画に音声を追加する

音声をオンにする:

- 1. [Settings > Audio (設定 > 音声)] に移動し、[Allow audio (音声を有効にする)] をオンにします。
- 2. [Input > Type (入力 > 種類)] に移動し、音声ソースを選択します。

録画に使用するストリームプロファイルを編集します。

- 3. [Settings > Stream (設定 > ストリーム)] に移動し、[Stream profiles (ストリームプロファイル)] をク リックします。
- 4. ストリームプロファイルを選択し、[Audio (音声)]をクリックします。
- 5. チェックボックスを選択し、[Include (対象)]を選択します。
- 6. [Save (保存)] をクリックします。
- 7. [Close (閉じる)] をクリックします。

### 双方向音声通信を許可

注

カメラのユーザーインターフェースで双方向音声通信を設定した場合は、ビデオ管理システムを使ってその機能を活用します。

- 1. 音声入力コネクターにマイクを接続します。
- 2. 音声出力コネクターにスピーカーを接続します。

以下の手順に従って、カメラのWebページで双方向音声を許可します。

- 1. [Settings > Stream (設定 > ストリーム)] に移動し、音声を含めます。
- 2. [Settings > Audio (設定 > 音声)] に移動し、音声が許可されていることを確認します。
- 3. [Mode (モード)]が [Full duplex (全二重)]に設定されていることを確認します。

## イベント

### アクションをトリガーする

 Settings > System > Events (設定 > システム > イベント)に移動し、ルールを設定します。このルール では、装置が特定のアクションを実行するタイミングを定義します。ルールは、スケジュール、繰り返 し、または動体検知によるトリガーなどを利用して設定できます。

## 設定

- アクションをトリガーするために満たす必要がある [Condition (条件)] を選択します。ルールに複数の条件を指定した場合は、すべての条件が満たされたときにアクションがトリガーされます。
- 3. 条件が満たされたときに装置が実行する Action (アクション)を選択します。

注

アクティブなルールを変更する場合は、ルールを再起動して変更内容を有効にする必要があります。

### PIR検知器が動きを検知したときにビデオを録画する

#### 必要なハードウェア

- ・ 3ワイヤーケーブル (アース、電源、I/O)
- Axis PIR 検知器

### 注意

注

I/Oコネクターについては、 *7ページコネクターを*参照してください。

- 1. アース線をピン1 (GND/-) に接続します。
- 2. 電源ワイヤーをピン2 (12V DC出力)に接続します。
- 3. I/Oワイヤーをピン3 (I/O入力)に接続します。

### PIR検知器のI/Oコネクターに配線を接続します

- 1. アース線のもう一方の端をピン1 (GND/-) に接続します。
- 2. 電源ワイヤーのもう一方の端をピン2 (DC入力/+) に接続します。
- 3. I/Oワイヤーのもう一方の端をピン3 (I/O出力)に接続します。

### カメラのWebページでI/Oポートを設定します

- 1. [Settings > System (設定 > システム)] > [I/O ports (I/Oポート)] に移動します。
- 2. [Port 1 (ポート1)] ドロップダウンリストから [Input (入力)] を選択します。
- 3. 入力モジュールに分かりやすい名前を付けます。
- 4. PIR検知器が動きを検知したときに、検知器がカメラに信号を送信するようにするには、ドロップダウン リストから [**Closed circuit (閉路)**]を選択します。

カメラがPIR検知器から信号を受信したときに、カメラをトリガーして録画を開始するには、カメラのWebページでルールを作成する必要があります。

## トラブルシューティング

## トラブルシューティング

### ミッドスパンの電源が入らない

- ・ 電源ケーブルが正しく接続されていることを確認します。
- 電源を切断し、その後再投入して、電源投入シーケンス中のインジケーターの状態を確認します。
- ・ 電源ケーブルが正常に機能することを確認します。

#### 電源を投入しても装置が動作しない

- ・ 受電側装置がPoEに対応しているかを確認します。
- 4つのワイヤーペアを有する標準のカテゴリー5e/6、ストレートケーブルを使用しているかを確認します。
- ・ 受電側装置がPoEポートに接続されていることを確認します。
- 外部パワースプリッタを使用している場合は、正常に動作していることを確認します。
- ツイストペアケーブルまたはRJ45コネクターに短絡 (ショート) がないことを確認します。
- 可能な場合は、同じ受電側装置を別のミッドスパンに再接続します。

#### 端末装置は動作しているが、データリンクが確立されない

- イーサネットRJ45ケーブルを使用している場合は、標準のカテゴリー5e/6、4ペアのストレートケーブル が使用されていることを確認します。
- イーサネットRJ45ケーブルを使用している場合は、ソースから負荷/端末機器までのイーサーネットケーブルの長さが100mを超えていないことを確認します。
- 光ファイバーケーブルを使用している場合は、ケーブルとSFPモジュールが正しいタイプであり、ケーブ ルが機能していることを確認します。
- ・ パワースプリッタを使用している場合は、正常に動作していることを確認します。
- 可能な場合は、同じ受電側装置を別のミッドスパンに再接続します。

## 仕様

仕様

## LEDインジケーター

電源LED

| LEDの色 | 動作     | 説明   |
|-------|--------|------|
| 消灯    |        | 電源オフ |
| 緑色    | 点灯したまま | 電源オン |

PoE LED

| LEDの色 | 動作     | 説明                                                              |
|-------|--------|-----------------------------------------------------------------|
| 消灯    |        | 装置が接続されてい<br>ません。                                               |
| 赤     | 点灯したまま | リモート装置が接続<br>されているが、PoEネ<br>ゴシエーションが失<br>敗したか、ポートが<br>過負荷または短絡。 |
| 緑色    | 点灯したまま | リモート装置が接続<br>され、PoEネゴシエー<br>ションが成功し、<br>ポートが負荷を供給<br>中。         |

## コネクター

## ネットワークコネクター

本製品は、次の複数のネットワークコネクターを付属しています。

- PoE: High Power over Ethernet (High PoE) 対応RJ45コネクター
- SFP: SFPモジュールを光ファイバーケーブルで接続するためのSFPコネクター
- DATA:装置をRJ45ケーブルで接続するためのRJ45コネクター

注

装置をSFPポートまたはデータポートに接続できます。2台の装置を接続(各ポートに1台の装置を接続)する 場合、SFPポートに接続された装置が優先されます。

### 音声コネクター

音声入出力用4ピンターミナルブロック。

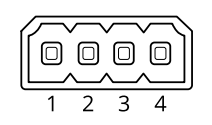

## 仕様

| 機能    | ピン | 備考         |
|-------|----|------------|
| GND   | 1  | アース        |
| 12 V  | 2  | 外部ソース用12 V |
| ライン入力 | 3  | 音声入力       |
| ライン出力 | 4  | 音声出力       |

### 1/0コネクター

デジタル入力 - 開回路と閉回路の切り替えが可能な装置 (PIRセンサー、ドア/窓の接触、ガラス破損検知器など) を接続するための入力です。

デジタル出力 - リレーやLEDなどの外部装置を接続します。接続された装置は、VAPIX®アプリケーションプログラ ミングインターフェースを通じたイベントまたは製品のWebページからアクティブにすることができます。

オン/オフ - PoE出力のオン/オフを切り替えます。

6ピンターミナルブロック

| _ | 1 | 2 | 3 | 4 | 5 | 6 |  |
|---|---|---|---|---|---|---|--|

| 機能                 | ピン  | 備考                                                                                                    | 仕様                                 |
|--------------------|-----|----------------------------------------------------------------------------------------------------|------------------------------------|
| DCアース              | 1   |                                                                                                    | 0 V DC                             |
| DC出力               | 2   | 補助装置の電源供給に使用できます。<br>注: このピンは、電源出力としてのみ使用できます。                                                                                        | 12 V DC<br>最大負荷 = 50 mA            |
| 設定可能 (入力<br>または出力) | 3–5 | デジタル入力 – 動作させるにはピン1に接続し、動作させ<br>ない場合はフロート状態 (未接続) のままにします。                                                                            | 0~30 V DC (最大)                     |
|                    |     | デジタル出力 – アクティブ時はピン1 (DCアース) に内部で<br>接続し、非アクティブ時はフロート状態 (未接続) になり<br>ます。リレーなどの誘導負荷とともに使用する場合は、<br>過渡電圧から保護するために、負荷と並列にダイオード<br>を接続します。 | 0~30 V DC (最大)、オー<br>プンドレイン、100 mA |
| CAMオン/オフ           | 6   | CAMオン: カメラの電源を入れたままにするには、このピ<br>ンをフローティング (非接続) のままにします。<br>CAMオフ: ピン1に接続してカメラの電源を切ります。                                               |                                    |

例

仕様

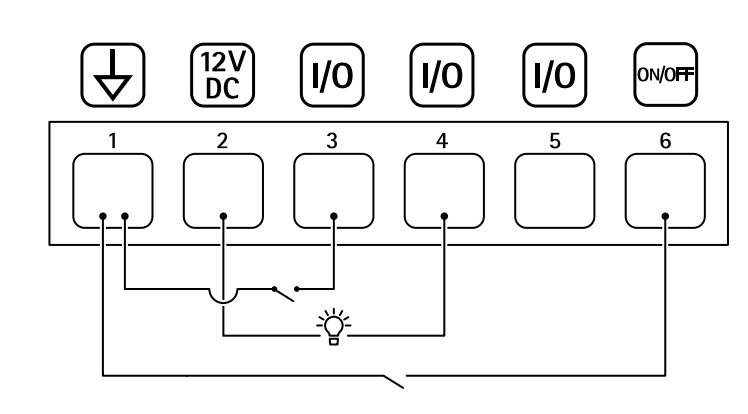

- 1 DCアース 2 DC出力 12 V、最大50 mA 3 設定可能I/O
- 設定可能1/0
- 4 5 6
- 設定可能I/O CAMオン/オフ

ユーザーマニュアル AXIS TU8003 90 W Connectivity Midspan © Axis Communications AB, 2021 - 2022 Ver. M3.2 日付: 2022年6月 文書番号 T10166241